# This work instruction was last updated: 03 August 2010

# CRB Details

This work instructions guides you through the process for completing the CRB Details screen.

HR Tasks – Starter/Rejoiner/Visitor - HR New Starter Process, Rejoiner, Multi-Post Starter or Fees/Casual New Starter

### Table of Contents

| 1 | Location of CRB Details Screen                                        |
|---|-----------------------------------------------------------------------|
| 2 | Completing the CRB details on the Individual Employment Checks Screen |

#### 1 Location of CRB Details Screen

1.1 The CRB Details Screen is located within the process of each of the following tasks: HR New Starter Process, Rejoiner, Multi-Post Starter or Fees/Casual New Starter

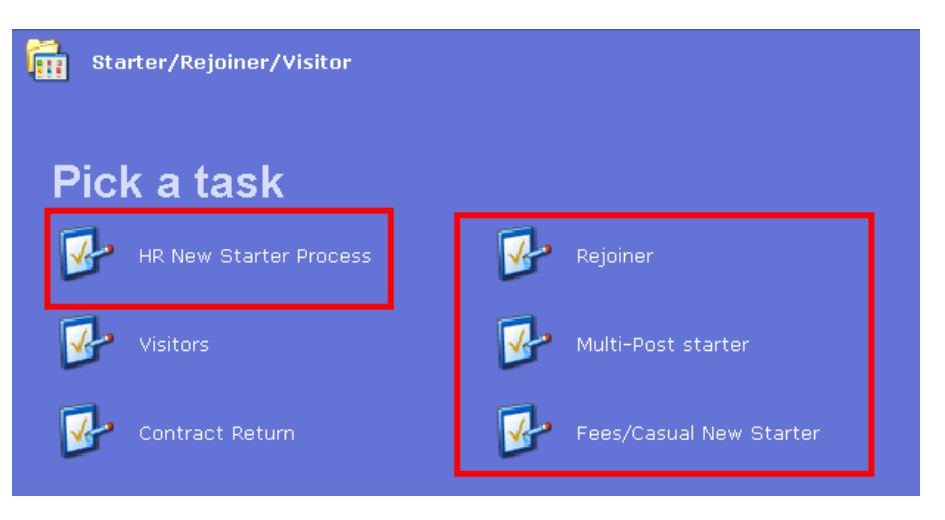

1.2 As well as the **Employment Checks** task in the HR Tasks menu:

| Tasks                    |                                                                                                    |                                                                                                    |
|--------------------------|----------------------------------------------------------------------------------------------------|----------------------------------------------------------------------------------------------------|
| k a menu                 |                                                                                                    |                                                                                                    |
| Starter/Rejoiner/Visitor | î.                                                                                                    | Variation to Contract                                                                                                    |
| HR Leavers               | <b>i</b>                                                                                                    | Create/Maintain Posts                                                                                                    |
| HR Absence Recording     |                                                                                                    |                                                                                                    |
| oick a task              |                                                                                                    |                                                                                                    |
| E-HR View                | <b>P</b>                                                                                                    | All Screens                                                                                                    |
| Personal change          | <b>•</b>                                                                                                    | Pay Advice Enquiry                                                                                                    |
| Employment Checks        | <b>~</b>                                                                                                    | Sch/Depts HR Access                                                                                                    |
|                          | Tasks   K a menu   Starter/Rejoiner/Visitor   HR Leavers   HR Absence Recording   Dick a task   E-HR View   Personal change   Employment Checks | Tasks   k a menu   Starter/Rejoiner/Visitor   It Leavers   It Absence Recording   ick a task   E-HR View   Personal change   Employment Checks |

# 2 Completing the CRB details on the Individual Employment Checks Screen

## Individual Employment Checks screen

2.1 Select the Check Type **CRB** from the pick list:

| 🛞 Task - HR New Starter Process - Individual employment checks |          |  |  |  |  |  |  |  |
|----------------------------------------------------------------|----------|--|--|--|--|--|--|--|
| session Edit View Process Tools Display Help                   |          |  |  |  |  |  |  |  |
| 🔁 🖻 🔌 🕶 🗅 🖉 🖶 🐰 🖻 📾 🗛 🔺 🗏 🖃 🕲 🗑 🕼 😰 🚱 🚱 🚱 🚱 🚱 🚱 🚱 🚱 🚱 🚱 🚱 🚱 🚱  |          |  |  |  |  |  |  |  |
| Employee 1848771 : MRS LM SMITH                                |          |  |  |  |  |  |  |  |
| Selection                                                      |          |  |  |  |  |  |  |  |
| Check Type Start Date Start Date                               | arch     |  |  |  |  |  |  |  |
|                                                                |          |  |  |  |  |  |  |  |
| Seq Start Date Type Level Clearance Reg Status Details Notes   | <u> </u> |  |  |  |  |  |  |  |
|                                                                |          |  |  |  |  |  |  |  |
|                                                                |          |  |  |  |  |  |  |  |
|                                                                |          |  |  |  |  |  |  |  |
|                                                                |          |  |  |  |  |  |  |  |
|                                                                |          |  |  |  |  |  |  |  |
|                                                                |          |  |  |  |  |  |  |  |
|                                                                |          |  |  |  |  |  |  |  |
|                                                                |          |  |  |  |  |  |  |  |
|                                                                |          |  |  |  |  |  |  |  |
|                                                                |          |  |  |  |  |  |  |  |
|                                                                |          |  |  |  |  |  |  |  |

2.2 Press enter and enter the **Start Date** of the check and press Enter again.

| Emplo       | yee 184877             | 1 : MRS LM | SMITH  |           |              |           |           |
|-------------|------------------------|------------|--------|-----------|--------------|-----------|-----------|
| Sele<br>Che | ection<br>ck Type  CRB | CF         | RB     | St        | art Date 01, | 08/2010 💌 | Search    |
| Seq         | Start Date             | Type       | Level  | Clearance | Reg Status   | Details N | lotes 🔼 🗠 |
|             |                        |            |        |           |              |           |           |
|             |                        |            |        |           |              |           |           |
|             |                        |            |        |           |              |           |           |
|             |                        |            |        |           |              |           |           |
| Ad          | ld Change              | Delete     | Expand | ]         |              |           | ×         |

2.3 Click on Add Add and the Start Date will appear in the new row Start Date field. Press Enter

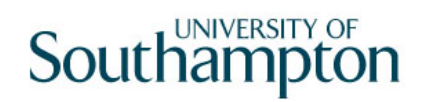

### 2.4 Click on the drop down in the **Type** field and select **CRB**

| Sele | ction      |                                 |                                     |                               |            |           |      |
|------|------------|---------------------------------|-------------------------------------|-------------------------------|------------|-----------|------|
| Chec | k Type 🛛   | RB 🗾                            | CRB                                 |                               |            |           | Star |
| Seq  | Start Date | Туре                            | L                                   | evel                          |            | Clearance | •    |
| 001  | 01/08/20   | 10<br>Chec<br>CRB<br>ISA<br>PTW | k Desci<br>CRB<br>ISA S<br>JK Permi | ription<br>Scheme<br>ission 1 | e<br>to We | ork       |      |

- 2.5 Press Enter
- 2.6 In the Level field, select CRB again

| Seq | Start Date | Туре | Level | Cle |
|-----|------------|------|-------|-----|
| 001 | 01/08/2010 | ICRB |       | •   |
|     |            |      | Level |     |
|     |            |      | CRB   |     |

- 2.7 Press Enter
- 2.8 In the **Clearance** field enter the date the CRB disclosure certificate was issued and press Enter
- 2.9 Window into the **Status** field and click on **Add**

| 🛞 MD5 | 5679 Employee | e Employment | Check Status |
|-------|---------------|--------------|--------------|
| Seq   | Date          | Status       | Description  |
| 001   |               |              |              |
|       |               |              |              |
|       |               |              |              |
|       |               |              |              |
|       |               |              |              |
|       |               |              |              |
|       |               |              |              |
| Ac    | d Change      | Delete       |              |
|       |               |              | Exit         |

- 2.10 Enter the date the CRB disclosure certificate was issued and press Enter
- 2.11 In the **Status** field, clcik on the drop down and select **Verified**:

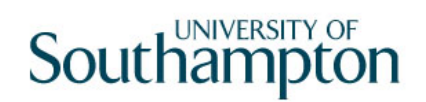

| 🛞 MD: | MD55G79 Employee Employment Check Status |                            |                              |                                           |  |  |  |  |  |  |
|-------|------------------------------------------|----------------------------|------------------------------|-------------------------------------------|--|--|--|--|--|--|
| Seq   | Date                                     | Status                     | Status Description           |                                           |  |  |  |  |  |  |
| 001   | 03/08/2010                               | ·                          |                              |                                           |  |  |  |  |  |  |
|       |                                          | Code                       | Desc                         | Long Description                          |  |  |  |  |  |  |
|       |                                          | BARRED<br>CONACT<br>VERIFI | BARRED<br>CONACT<br>VERIFIED | Barred<br>Controlled Activity<br>Verified |  |  |  |  |  |  |

- 2.12 Press Enter and click on Exit
- 2.13 Window in on the Details field:

| Seq | Start Date | Туре  | Level | Clearance  | Reg | Status   | Details | lotes | <u>~</u> |
|-----|------------|-------|-------|------------|-----|----------|---------|-------|----------|
| 001 | 01/08/2010 | CRB 🗾 | CRB 🗾 | 03/08/2010 |     | VERIFI · |         | • • • |          |
|     |            |       |       |            |     |          |         |       |          |

Exit

# 2.14 Enter the **Disclosure App No**, if known

| 🛞 MD55G77 Employment Che                                                                   | eck Details    |                                                                                     | $\mathbf{X}$                           |
|--------------------------------------------------------------------------------------------|----------------|-------------------------------------------------------------------------------------|----------------------------------------|
| General                                                                                    |                |                                                                                     |                                        |
| Disclosure App No.<br>Category                                                             |                | Barcode No<br>List99 Check 🛛 🧖                                                      | 00000000000000000000000000000000000000 |
| Date Sent to Indv<br>Returned to amend<br>Identity Checker<br>Counter Signatory            |                | Completed Form Rec'd                                                                |                                        |
| Sent to Authority<br>Disclosure Cert Rec<br>Disc. Cert. Issue<br>Line Mgr Notified<br>Cost | Cost Code      | Re-sent to Authority<br>Certificate No.<br>No of days taken to proc<br>Renewal Date | cess<br>02/08/2013                     |
| 🧔 Por <u>t</u> ability                                                                     | <u> N</u> otes |                                                                                     | E <u>x</u> it                          |

2.15 If you do not know the Disclosure Application Number, press enter to go past the field and the following message will appear:

| CTDIALOG Dialogue Box                          |                   |
|------------------------------------------------|-------------------|
| General                                        |                   |
| No Application number present. Please enter Po | rtability details |
|                                                |                   |
|                                                | Yes <u>N</u> o    |

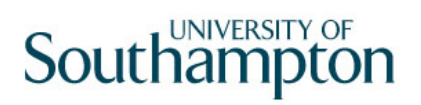

#### 2.16 Click on **No**

- 2.17 Enter the **Barcode No** Barcode No if known and press enter, otherwise enter past the field and leave blank.
- 2.18 **Mandatory:** Select the **Category** code from the drop down menu:

| 2 | MD55G77 Employment Che | ck Details |          |              |                          |       |     |           |
|---|------------------------|------------|----------|--------------|--------------------------|-------|-----|-----------|
|   | General                |            |          |              |                          |       |     |           |
|   | Disclosure App No.     |            |          | Barcode      | e No                     |       | [   | 000000000 |
| ł | Category               |            |          | List99 Check |                          |       | IS/ | A Check   |
|   |                        | Code       | Desc     | Lor          | n <mark>q</mark> Descrip | otion |     |           |
|   |                        | В          | Basic    | Bas          | sic                      |       |     |           |
|   | Data Cast to Indu      | E          | Enhanced | a Enł        | nanced                   |       |     |           |
|   | Date Sent to Indv      | S          | Standard | Sta          | ndard                    |       |     |           |
|   | Returned to amend      |            |          |              |                          |       |     |           |
|   | Identity Checker       |            |          |              |                          |       |     |           |

- 2.19 Tick the box if the person has been **List 99** checked
- 2.20 Tick the box if the person has been **ISA** checked
- 2.21 In the **Date Sent to Indv** field, enter the date the form was sent to the individual for completion and press enter
- 2.22 Enter the date the Completed Form was Rec'd

● This can not be a future date

2.23 Enter through the fields down to the **Counter Signatory** field **Mandatory**: Window in on '**Counter Signatory**' to select the HR person responsible for counter signing this CRB:

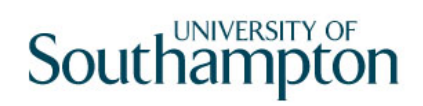

| 🕲 MD55G77 Employment Che                                                                   | ck Details     |                                                                                     |                                        |
|--------------------------------------------------------------------------------------------|----------------|-------------------------------------------------------------------------------------|----------------------------------------|
| General                                                                                    |                |                                                                                     |                                        |
| Disclosure App No.<br>Category                                                             | E              | Barcode No<br>List99 Check 🛛 🦳                                                      | 00000000000000000000000000000000000000 |
| Date Sent to Indv<br>Returned to amend<br>Identity Checker<br>Counter Signatory            | 01/08/2010<br> | Completed Form Rec'd                                                                | 02/08/2010                             |
| Sent to Authority<br>Disclosure Cert Rec<br>Disc. Cert. Issue<br>Line Mgr Notified<br>Cost | Cost Code      | Re-sent to Authority<br>Certificate No.<br>No of days taken to pro-<br>Renewal Date | cess<br>02/08/2013                     |
| // Portability                                                                             | // Notes       |                                                                                     | Exit                                   |

2.24 Select the person responsible for signing the CRB application:

| MD 🎦 | 055G71 Authorised Employees |          |               | x |
|------|-----------------------------|----------|---------------|---|
| Seq  | Surname                     | Forename | Employee ID   |   |
| 001  | PARHAR                      | SUNITA   | 1327801 📥     |   |
| 002  | TOWNEND                     | NICHOLAS | 1820303       |   |
| 003  | BARNES                      | SARAH    | 1834657       |   |
|      |                             |          |               |   |
|      |                             |          |               |   |
|      |                             |          |               |   |
|      |                             |          |               |   |
|      |                             |          |               |   |
|      |                             |          |               |   |
|      |                             |          | -             |   |
| ļ    | Add <u>S</u> elect Delete   | ]        |               |   |
|      |                             |          |               |   |
|      |                             |          | E <u>x</u> it | ) |

- 2.25 Enter the date the application was sent to the CRB in the **Sent to Authority** field and press Enter
  - Date must be after completed form received date
- 2.26 If the form needed to be re-sent to CRB enter the date the form was re-sent to the CRB otherwise enter past the field and leave blank:

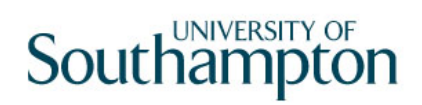

| 🐵 MD55G77 Employment Che                                                        | ck Details      |                                                                     |                  |
|---------------------------------------------------------------------------------|-----------------|---------------------------------------------------------------------|------------------|
| General                                                                         |                 |                                                                     |                  |
| Disclosure App No.                                                              |                 | Barcode No                                                          | 0000000000000000 |
| Category                                                                        | E               | List99Check 📃                                                       | ISA Check 🛛 🔽    |
| Date Sent to Indv<br>Returned to amend<br>Identity Checker<br>Counter Signatory | 01/08/2010<br>  | Completed Form Rec'd<br>MR N TOWNEND                                | 02/08/2010       |
| Sent to Authority<br>Disclosure Cert Rec<br>Disc. Cert. Issue                   | 03/08/2010      | Re-sent to Authority<br>Certificate No.<br>No of days taken to proc |                  |
| Line Mar Notified                                                               |                 | Renewal Date                                                        | 02/08/2013       |
| Cost                                                                            | Cost Code       |                                                                     |                  |
| <i> Por<u>t</u>ability</i>                                                      | 🥖 <u>N</u> otes |                                                                     | Exit             |

# 2.27 **Mandatory:** Enter the date that the Disclosure Certificate was received in the **Disclosure Cert Rec**. field and press enter.

### 2.28 Mandatory: Enter the certificate number

| MD55G77 Employment Che | ck Details |                          |                  |
|------------------------|------------|--------------------------|------------------|
| General                |            |                          |                  |
| Disclosure App No.     |            | Barcode No               | 0000000000000000 |
| Category               | je <u></u> | List99 Check             | ISA Check        |
|                        |            |                          |                  |
| Date Sent to Indv      | 01/08/2010 | Completed Form Rec'd     | 02/08/2010       |
| Returned to amend      |            |                          |                  |
| Identity Checker       | <u> </u>   |                          |                  |
| Counter Signatory      | 1820303    | MR N TOWNEND             |                  |
|                        |            |                          |                  |
| Sent to Authority      | 03/08/2010 | Re-sent to Authority     |                  |
| Disclosure Cert Rec    | 03/08/2010 | Certificate No.          |                  |
| Disc. Cert. Issue      |            | No of days taken to proc | ess              |
| Line Mgr Notified      |            | Renewal Date             | 02/08/2013       |
| Cost                   | Cost Code  |                          |                  |

### 2.29 Mandatory: Enter the Disclosure Certificate Issue Date and press enter

- 2.30 Enter the date the Line manager/Sch Manager was notified (if appropriate) or enter through and leave blank.
- 2.31 The **Renewal Date** will automatically be populated with a 3 year expiry date:

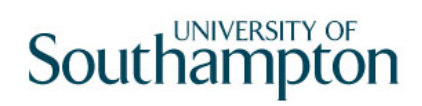

| 🛞 MD55G77 Employment Che                                                        | ck Details     |                                                |
|---------------------------------------------------------------------------------|----------------|------------------------------------------------|
| General                                                                         |                |                                                |
| Disclosure App No.                                                              |                | Barcode No 00000000000000000000000000000000000 |
| Category                                                                        | E              | List99 Check 🧧 ISA Check 📃                     |
| Date Sent to Indv<br>Returned to amend<br>Identity Checker<br>Counter Signatory | 01/08/2010<br> | Completed Form Rec'd 02/08/2010                |
| Sent to Authority                                                               | 03/08/2010     | Re-sent to Authority                           |
| Disclosure Cert Rec                                                             | 03/08/2010     | Certificate No. 123456789                      |
| Disc. Cert. Issue                                                               | 03/08/2010     | No of days taken to process 2                  |
| Line Mgr Notified                                                               |                | Renewal Date 02/08/2013                        |
| Cost                                                                            | Cost Code      |                                                |
| I Por <u>t</u> ability                                                          | <i> (</i> otes | Exit                                           |

2.32 If you have the cost and cost code, these can be entered here:

| 🛞 MD55G77 Employment Che                                   | eck Details     |                                                |
|------------------------------------------------------------|-----------------|------------------------------------------------|
| General                                                    |                 |                                                |
| Disclosure App No.<br>Category                             | E               | Barcode No 00000000000000000000000000000000000 |
| Date Sent to Indv<br>Returned to amend<br>Identity Checker | 01/08/2010      | Completed Form Rec'd 02/08/2010                |
| Counter Signatory                                          | 1820303         | MR N TOWNEND                                   |
| Sent to Authority                                          | 03/08/2010      | Re-sent to Authority                           |
| Disclosure Cert Rec                                        | 03/08/2010      | Certificate No. 123456789                      |
| Disc. Cert. Issue                                          | 03/08/2010      | No of days taken to process 2                  |
| Line Mqr Notified                                          |                 | Renewal Date 02/08/2013                        |
| Cost                                                       | Cost Code       |                                                |
| 🥖 Por <u>t</u> ability                                     | 🥖 <u>N</u> otes | E <u>x</u> it                                  |

2.33 Enter through the final fields on the screen and you will return to the Individual Employment Checks screen:

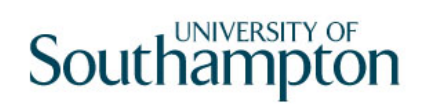

| Employee 1848771 : MRS LM SMITH                                                                                                    |      |
|----------------------------------------------------------------------------------------------------|------|
| Selection<br>Check Type CRB CRB Start Date 01/08/2010 Se                                                                                                    | arch |
| Seq       Start Date       Type       Level       Clearance       Reg       Status       Details       Notes         001       01/08/2010       CRB       CRB       03/08/2010       ✓       VERIFI         002       01/08/2010       ✓       ✓       ✓       ✓       ✓         002       01/08/2010       ✓       ✓       ✓       ✓       ✓ |      |
| Add Change Delete Expand                                                                                                    |      |

# 2.34 If you accidentily start creating a new row then delete the start date and enter **/ and press enter**

| Emplo | yee 1848771   | : MRS L | M SMITH |                              |               |             |                      |       |          |
|-------|---------------|---------|---------|------------------------------|---------------|-------------|----------------------|-------|----------|
| Col   | action        |         |         |                              |               |             |                      |       |          |
| Che   | ck Type   CBB | •       | CRB     | St                           | art Date      | 01/08/2     | 010 🔻                | ] [ ] | earch    |
|       |               |         | 0112    |                              |               | In 17 out 2 |                      |       |          |
| Seq   | Start Date    | Type    | Level   | Clearance                    | Reg           | Status      | Details              | Notes | <u>^</u> |
| 001   | 01/08/2010    | II CRB  | ,⊂ CRB  | <mark>. ▼</mark> ∥03/08/2010 | _ <b>_</b> (` | verifi 😐    | -Υ <mark>.</mark> Υ. | N     |          |
|       |               |         |         |                              |               |             |                      |       |          |

2.35 Click on **Save** or contnue to further screens